# Identify patients eligible for a Self-Collected Cervical Screening Test

Rational: Self-collected Cervical Screening Tests were introduced in January 2018 as a pathway for under screened women in Victoria through the National Cervical Screening Program.

Self-collected Cervical Screening Tests are only available to women who:

• are aged 30 and over; and

• are either overdue for a Cervical Screening Test by two years or longer, or have never been screened; and

have declined a Cervical Screening Test from a health professional.

A self-collected Cervical Screening Test is not suitable for pregnant patients, patients experiencing bleeding, pain, discharge and who have had a total hysterectomy with past history of high-grade squamous intraepithelial lesion (HSIL).

 Target: Meet the criteria for under screened or never screened

 <u>Criteria for never screened:</u>
 Women aged 30 to 74 years who have no Pap smear or Cervical Screening Test result.

 <u>Criteria for under screened:</u>
 Women aged 30 to 74 years who are two or more years overdue for screening (i.e. last Pap smear was taken four or more years ago or last Cervical Screening Test was taken seven or more years ago).

Population Extract Loaded and Extract Pane "Hidden"

Optional: filter Pane open and under the 'General' tab 'Active Patients' (3x <2 years) selected (this step can be omitted if you want to search for all patients).

| General Ethnicity Conditions Medications Gender DVA | Date Range (Results) Date Range (Visits)<br>Age | Patient Name Patient Sta                                                                                                    | tus Providers Risk Fa | actors MBS Attendance Saved<br>Activity | Filters Postcode  Include  Exclude    |
|-----------------------------------------------------|-------------------------------------------------|----------------------------------------------------------------------------------------------------|-----------------------|-----------------------------------------|---------------------------------------|
| Male DVA < Any Cc                                   | olor > V Start Age                              | Any                                                                                                    | O None                | Active (3x in 2yrs)                     |                                       |
| Female non DVA                                      | End Age                                         | 0 < 6                                                                                                    | < 15 mths             | Not Active                              | City/Suburb   Include   Exclude       |
| Other Health Cover                                  | Yrs     Mths                                    | 0 < 24                                                                                                    | 🔿 < 30 mths           | Visits in last 6 mths                   |                                       |
| Not Stated Medicare No.                             | ] No                                            | 🔿 Date Ran                                                                                                    | ge                    | >= 0 ~                                  | (lists: comma separated, * wildcard)  |
|                                                     | 🗌 No Age                                        | 01/01/2021                                                                                                    | r to 01/01/2021 ∨     | Has Not Visited in last                 | Clear General                         |
| Best Practice, Live Database; Extract Date: 01/01/2 | 2021 3:12 AM                                    |                                                                                                    |                       |                                         |                                       |
| Demographics Ethnicity Data Quality Data            | Cleansing Allergies Smoking Alcohol             | Measures Pathology Dis                                                                                                    | ease Screening Con    | norbidities Medications Diabe           | tes SIP Items CKD Musculoskeletal 🔍 🕨 |
| Population Pyramid Age Profile (RACGP)              |                                                 |                                                                                                    |                       |                                         |                                       |
| Select All Show Total Counts                        |                                                 |                                                                                                    |                       | Export                                  | Age bracket 5 🗘 Print                 |
| Age (Years)                                         | Demographic Bre<br>Females = 7101, M            | Backdown by Age           lales = 5017, Other =           90-94           95-99           90-94           85-89           80-84           75-79           70-74           65-69           60-64           55-59           50-54           45-49           45-29           20-24           15-19           10-14           5-9           0-4 | [Population =         | = 12143j<br>d = 25                      | Female<br>Male                        |

#### Filter Steps:

You don't have to filter for gender, as the report will do that for you On the "General" tab enter the start age of 30 and end age of 74:

| General Ethnicity Conditions | s Medications Date Range (Results) Date Ran<br>DVA | nge (Visits) Patient Name Patient Stat<br><b>Age</b> | us Providers Risk Factors MBS Attenda                                            | ance Saved Filters<br>Activity         | Postcode   Include   Exclude         |
|------------------------------|----------------------------------------------------|------------------------------------------------------|----------------------------------------------------------------------------------|----------------------------------------|--------------------------------------|
| Male Female                  | DVA < Any Color > ~     non DVA                    | Start Age 30<br>End Age 74                           | <ul> <li>Any</li> <li>None</li> <li>&lt; 6 mths</li> <li>&lt; 15 mths</li> </ul> | Active (3x in 2yrs)                    | City/Suburb  Include  City/Suburb    |
| Other                        | Health Cover                                       | Yrs O Mths                                           | ○ < 24 ○ < 30 mths<br>○ Date Range                                               | Visits in last 6 mths $= 0 \checkmark$ | (lists: comma separated, * wildcard) |
|                              |                                                    | No Age                                               | 01/01/2021 v to 01/01/2021 v                                                     | Has Not Visited in last                | Clear General                        |

#### Click 'Recalculate' and 'Hide Filters'

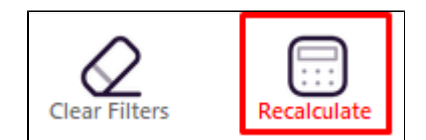

Criteria for never screened: Identify women aged 30 to 74 years who have no Pap smear or Cervical Screening Test result.

Report Steps Select 'Screening' tab

Select 'Cervical Screening' tab

Click on the "Not Recorded" part of the graph (please show as outlined in bold on the following pie chart)

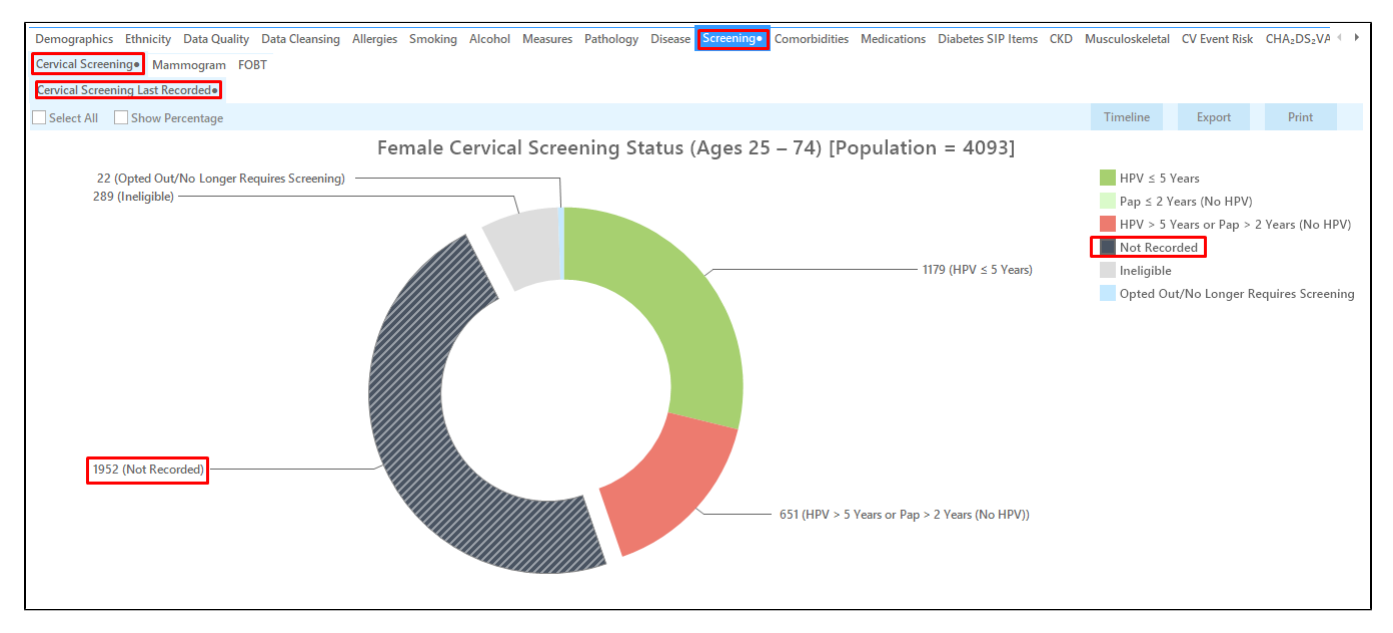

Click on the not recorded quadrant of the pie chart. Click on 'Export' or to see the list of patients selected

| ۱ 🃎 | Patient R | eidentificatio           | n            |              |              |         |                    |               |             |          |                                |            |                  |                       | -                             |                  | ×   |
|-----|-----------|--------------------------|--------------|--------------|--------------|---------|--------------------|---------------|-------------|----------|--------------------------------|------------|------------------|-----------------------|-------------------------------|------------------|-----|
| К   | $\langle$ | 1                        | of 123 🖒     | XX           | ₿ 0          | <u></u> |                    | 100% -        | Find        |          |                                |            |                  |                       |                               |                  |     |
|     |           | Reider                   | ntify Report | [Patient Co  | unt = 195    | 2]      |                    |               |             |          |                                |            |                  |                       |                               |                  | 4   |
|     |           | Filterin                 | ig By: Age ≥ | 30 and ≤ 74, | Selected:    | Cerv    | ical Screen        | ing (Not Reco | rded)       |          |                                |            |                  |                       |                               |                  |     |
|     |           | ID                       | Surname      | First Name   | Known As     | Sex     | D.O.B<br>(Age)     | Address       | City        | Postcode | Phone (H/W)                    | Phone (M)  | Medicare         | Cervical<br>Screening | Cervical<br>Screening<br>Date |                  |     |
|     |           | 8284                     | Surname      | Firstname_3  | Firstname_3  | F       | 01/01/1976<br>(45) | 12 John St    | Suburb Town | 2352     | H:07 50505050<br>W:07 50509999 | 1234999999 | 12341234123<br>4 | Not<br>Recorded       |                               |                  |     |
|     |           | 2152                     | Surname      | Firstname_6  | Firstname_6  | F       | 01/01/1955<br>(66) | 12 John St    | Suburb Town | 4703     | H:07 50505050<br>W:07 50509999 | 1234999999 | 12341234123<br>4 | Not<br>Recorded       |                               |                  |     |
|     |           | 9126                     | Surname      | Firstname_26 | Firstname_26 | F       | 01/01/1971<br>(50) | 12 John St    | Suburb Town | 3433     | H:07 50505050<br>W:07 50509999 | 1234999999 | 12341234123<br>4 | Not<br>Recorded       |                               |                  |     |
|     |           | 1009                     | Surname      | Firstname_27 | Firstname_27 | F       | 01/01/1973<br>(48) | 12 John St    | Suburb Town | 3804     | H:07 50505050<br>W:07 50509999 | 1234999999 | 12341234123<br>4 | Not<br>Recorded       |                               |                  |     |
|     |           | 5906                     | Surname      | Firstname_30 | Firstname_30 | F       | 01/01/1989<br>(32) | 12 John St    | Suburb Town | 3408     | H:07 50505050<br>W:07 50509999 | 1234999999 | 12341234123<br>4 | Not<br>Recorded       |                               |                  |     |
|     |           | 9197                     | Surname      | Firstname_34 | Firstname_34 | F       | 01/01/1976<br>(45) | 12 John St    | Suburb Town | 2751     | H:07 50505050<br>W:07 50509999 | 1234999999 | 12341234123<br>4 | Not<br>Recorded       |                               |                  |     |
|     |           | 9845                     | Surname      | Firstname_38 | Firstname_38 | F       | 01/01/1980<br>(41) | 12 John St    | Suburb Town | 5246     | H:07 50505050<br>W:07 50509999 | 1234999999 | 12341234123<br>4 | Not<br>Recorded       |                               |                  |     |
|     |           | 2982                     | Surname      | Firstname_45 | Firstname_45 | F       | 01/01/1969<br>(52) | 12 John St    | Suburb Town | 4130     | H:07 50505050<br>W:07 50509999 | 1234999999 | 12341234123<br>4 | Not<br>Recorded       |                               |                  |     |
| 4   |           |                          |              |              |              |         |                    |               |             |          |                                |            |                  |                       |                               |                  | Þ   |
|     | 8         | 2                        |              |              |              |         |                    |               |             |          |                                |            |                  |                       |                               |                  | bar |
| Se  | lection   | Add/Withd<br>Patient Con | raw<br>sent  |              |              |         |                    |               |             |          |                                |            |                  | Plus                  | Recall Recal                  | ant lop<br>I Pro | mpt |

Criteria for under screened: Identify women aged 30 to 74 years who are two or more years overdue for screening (i.e. last Pap smear was taken four or more years ago or last Cervical Screening Test was taken seven or more years ago).

Report Steps Select 'Screening' tab Select 'Cervical Screening' Click on the "HPV > 5 Years or Pap >2 Years (No HPV)" part of the graph

| Demographics Ethnicity Data Quality Data Cleansing                                     | Allergies Smoking Alcohol | Measures Pathology | Disease Screening• | Comorbidities  | Medications    | Diabetes SIP Items                      | CKD Muscu | uloskeletal                                                                   | CV Event Risk                                                              | CHA₂DS₂VA ← ▶    |
|----------------------------------------------------------------------------------------|---------------------------|--------------------|--------------------|----------------|----------------|-----------------------------------------|-----------|-------------------------------------------------------------------------------|----------------------------------------------------------------------------|------------------|
| Cervical Screening Mammogram FOBT                                                      |                           |                    |                    |                |                |                                         |           |                                                                               |                                                                            |                  |
| Cervical Screening Last Recorded                                                       |                           |                    |                    |                |                |                                         |           |                                                                               |                                                                            |                  |
| Select All Show Percentage                                                             |                           |                    |                    |                |                |                                         | Tir       | meline                                                                        | Export                                                                     | Print            |
|                                                                                        | Female Cervica            | l Screening Sta    | atus (Ages 25      | – 74) [Po      | pulation       | = 4093]                                 |           |                                                                               |                                                                            |                  |
| 22 (Opted Out/No Longer Requires Screening)<br>289 (Ineligible)<br>1952 (Not Recorded) |                           |                    |                    | 651 (HPV > 5 ) | Years or Pap > | 79 (HPV ≤ 5 Years)<br>2 Years (No HPV)) |           | HPV ≤ 5 Y.<br>Pap ≤ 2 Ye<br>HPV > 5 Y<br>Not Recor<br>Ineligible<br>Opted Out | ears<br>(No HPV)<br>e <mark>ars or Pap &gt;</mark><br>ded<br>t/No Longer R | 2 Years (No HPV) |

Click on 'Export' to see the list of patients selected

| Patient Rei     | identificatio              | n                                 |                                   |                         |      |                    |              |              |           |                                |            |                  |                       | -                             |         |    |
|-----------------|----------------------------|-----------------------------------|-----------------------------------|-------------------------|------|--------------------|--------------|--------------|-----------|--------------------------------|------------|------------------|-----------------------|-------------------------------|---------|----|
| $\triangleleft$ | 1                          | of 41 🖒                           | XX                                | 80                      | - (  | j B-               | 100% -       | Find         |           |                                |            |                  |                       |                               |         |    |
|                 | <b>Reiden</b><br>Filtering | <b>tify Report</b><br>g By: Age ≥ | <b>[Patient Co</b><br>30 and ≤ 74 | unt = 651]<br>Selected: | Cerv | ical Screen        | ing (HPV > 5 | Years or Pap | > 2 Years | (No HPV))                      |            |                  |                       |                               |         |    |
|                 | ID                         | Surname                           | First Name                        | Known As                | Sex  | D.O.B<br>(Age)     | Address      | City         | Postcode  | Phone (H/W)                    | Phone (M)  | Medicare         | Cervical<br>Screening | Cervical<br>Screening<br>Date |         |    |
|                 | 1498                       | Surname                           | Firstname_46                      | Firstname_46            | F    | 01/01/1965<br>(56) | 12 John St   | Suburb Town  | 4183      | H:07 50505050<br>W:07 50509999 | 1234999999 | 12341234123<br>4 | PAP                   | 29/03/2017                    |         |    |
|                 | 4807                       | Surname                           | Firstname_52                      | Firstname_52            | F    | 01/01/1984<br>(37) | 12 John St   | Suburb Town  | 4430      | H:07 50505050<br>W:07 50509999 | 1234999999 | 12341234123<br>4 | PAP                   | 05/09/2012                    |         |    |
|                 | 2728                       | Surname                           | Firstname_11<br>4                 | Firstname_11<br>4       | F    | 01/01/1947<br>(74) | 12 John St   | Suburb Town  | 2759      | H:07 50505050<br>W:07 50509999 | 1234999999 | 12341234123<br>4 | PAP                   | 09/07/2015                    |         |    |
|                 | 6307                       | Surname                           | Firstname_12<br>3                 | Firstname_12<br>3       | F    | 01/01/1972<br>(49) | 12 John St   | Suburb Town  | 4055      | H:07 50505050<br>W:07 50509999 | 1234999999 | 12341234123<br>4 | PAP                   | 28/04/2017                    |         |    |
|                 | 8031                       | Surname                           | Firstname_14<br>9                 | Firstname_14<br>9       | F    | 01/01/1983<br>(38) | 12 John St   | Suburb Town  | 5523      | H:07 50505050<br>W:07 50509999 | 1234999999 | 12341234123<br>4 | PAP                   | 26/04/2017                    |         |    |
|                 | 169                        | Surname                           | Firstname_20<br>1                 | Firstname_20<br>1       | F    | 01/01/1960<br>(61) | 12 John St   | Suburb Town  | 5953      | H:07 50505050<br>W:07 50509999 | 1234999999 | 12341234123<br>4 | PAP                   | 16/11/2012                    |         |    |
|                 | 5496                       | Surname                           | Firstname_20<br>6                 | Firstname_20<br>6       | F    | 01/01/1984<br>(37) | 12 John St   | Suburb Town  | 2981      | H:07 50505050<br>W:07 50509999 | 1234999999 | 12341234123<br>4 | PAP                   | 28/01/2015                    |         |    |
|                 | 10670                      | Surname                           | Firstname_22<br>5                 | Firstname_22<br>5       | F    | 01/01/1965<br>(56) | 12 John St   | Suburb Town  | 5472      | H:07 50505050<br>W:07 50509999 | 1234999999 | 12341234123<br>4 | PAP                   | 16/10/2009                    |         |    |
|                 |                            |                                   |                                   |                         |      |                    |              |              |           |                                |            |                  |                       |                               |         |    |
|                 | 2+                         |                                   |                                   |                         |      |                    |              |              |           |                                |            |                  |                       | <b>_</b> a                    | D       | 00 |
| ine             | Add/Withdr                 | aw                                |                                   |                         |      |                    |              |              |           |                                |            | C                | io Share              | SMS Voicer                    | nail To | op |

### To Export Patient List to Microsoft Excel:

Click on "Excel"

Click on the "Export Icon" at the top of the Patient Reidentification window.

Choose a file name and a location to save to (eg. Create a folder C:/ClinicalAudit/CAT Patient FollowUp) Click "Save"

The steps above will produce a list of patients with contact details in MS Excel which can then be used to: Go back through the individual patient records in the GP Clinical Desktop System (CDS) and update known records Phone patients to update their record and get their permission to call the National Cancer Screening Register (NCSR) Produce a mail merge to recall patients for follow up

#### Create a prompt to display in Topbar

Remember you need to be in the CAT4 Daily View to be able to create prompts. Other pre-requisites are: ጠ

- Topbar is installed
- CAT4 is linked to Topbar via Edit/Preferences/Topbar check here for details: Linking CAT to Topbar

To start click on the 'Daily View' icon on the top of your CAT4 screen:

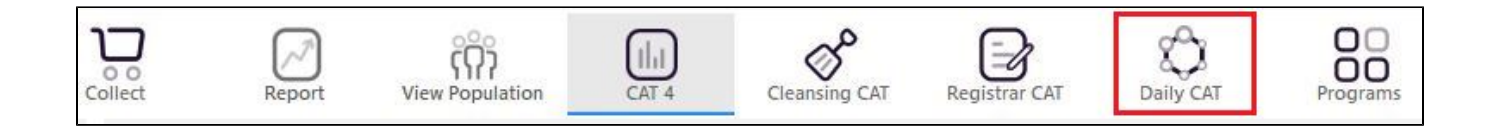

Once you have applied the filter(s) and displayed the patients of interest as described above, you can create a prompt that will be shown to all clinicians using Topbar if a patient meeting the prompt criteria is opened in their clinical system. The full guide is available at CAT PLUS PROMPTS and a short guide on how to create prompts in CAT4 can be found at Creating a Prompt in CAT4

To start you have to use the drop-down menu at the bottom of the patient details report and select "Prompt at Consult - Topbar" then click on "Go" to give the new prompt a name.

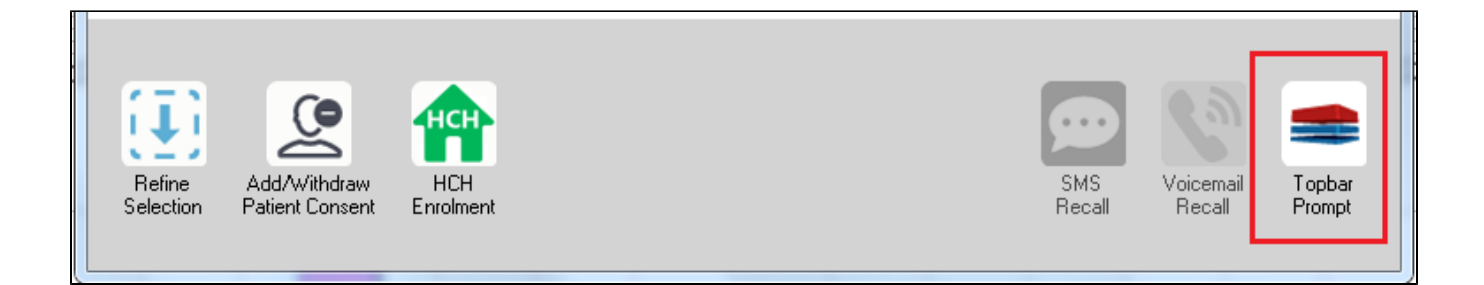

The name you enter is the prompt text displayed in Topbar, so choose a simple but clear name that tells the clinician seeing the prompt what should be done.

| Patient                                            | Reidentification                                                 |                                            | page. Not that                | -                    | -                   |                  |                                                  |
|----------------------------------------------------|------------------------------------------------------------------|--------------------------------------------|-------------------------------|----------------------|---------------------|------------------|--------------------------------------------------|
| <mark>I                                    </mark> | 1 of 3 <b>b</b><br><b>ify Report [patio</b><br>By: Conditions (D | = 🛞 🍪<br>ent count = 10<br>Diabetes - Yes) | 🖨 🔲 🛍<br>3]<br>, Last Results | <b>⊶.</b>  <br><= 12 | 2 mths, Sele        | ected: F         | Topbar Prompt                                    |
| :                                                  | <del>;</del> ;                                                   | ¢                                          | ¢                             | \$                   | \$                  |                  | Filterer                                         |
| ID                                                 | Surname                                                          | First Name                                 | Known As                      | Sex                  | D.O.B               | Addre            | category (Diabetes): Yes                         |
| 2623                                               | Surname                                                          | Firstname_58                               | Firstname_58                  | м                    | 01/02/1979          | 12 Jog           | Last Results <= 12 mths                          |
| 3891                                               | Surname                                                          | Firstname_59                               | Firstname_59                  | м                    | 01/02/1970          | 12 Jog           |                                                  |
|                                                    |                                                                  |                                            |                               |                      |                     |                  | Charts:<br>HBA1c Status in % : No HBA1c Recorded |
| 6993                                               | Surname                                                          | Firstname_264                              | Firstname_26<br>4             | F                    | 01/02/1974          | 12 Joh           |                                                  |
| •                                                  |                                                                  |                                            |                               |                      |                     |                  |                                                  |
|                                                    |                                                                  |                                            |                               |                      |                     |                  | OK Cancel                                        |
|                                                    |                                                                  | нсн                                        | 9                             |                      |                     |                  |                                                  |
| Refine<br>Selection                                | Add/Withdraw<br>Patient Consent                                  | HCH<br>Enrolment                           | SMS<br>Reca                   | all                  | Voicemail<br>Recall | Topbar<br>Prompt |                                                  |
| Selection                                          | n Patient Consent                                                | Enrolment                                  | Reca                          | ill                  | Recall              | Prompt           |                                                  |

# Optional: Use Recall CAT SMS and voice messages for patient recall

Full details are here: Recall CAT

After you have applied one or more filters and/or cross tabulations and have selected the group of patients of interest, you will see the choices for SMS Recall and other options at the bottom of the patient re-identification report. This can be applied to all of our CAT Recipes or any custom search you want to perform.

## CAT Starting Point:

The Patient Reidentification window displays your list of filtered patients

| I P     | atient Rei      | dentification                   |                                    |                      |              |              |           |                                      |              |                  |                 | - 🗆                  | ×                |
|---------|-----------------|---------------------------------|------------------------------------|----------------------|--------------|--------------|-----------|--------------------------------------|--------------|------------------|-----------------|----------------------|------------------|
| И       | $\triangleleft$ | 1 of 13                         |                                    | 00                   | 100%         | - Find       |           |                                      |              |                  |                 |                      |                  |
|         | Poidon          | tify Papart                     | instight count - 1001              |                      |              |              |           |                                      |              |                  |                 |                      |                  |
| 1       | iltering        | g By: Active F                  | Patient, Conditions (Diabetes - Ye | s), Last Resul       | ts <= 12 m   | nths, Select | ed: HbA1c | % (mmol/n                            | nol) (Not re | corded , No      | ot recorde      | ed)                  |                  |
| I       | D               | Surname                         | First Name Known As Sex            | D.O.B (Age)          | Address      | City         | Postcode  | Phone<br>(H/W)                       | Phone (M)    | Medicare         | IHI             | HbA1c<br>(mmol/<br>) | %<br>mol         |
| 6       | 906             | Surname                         | Firstname_259 Firstname_259 M      | 01/06/1969 1<br>(51) | 12 Jogger St | Suburb Town  | 5242      | H:07<br>50505050<br>W:07<br>50509999 | 1234999999   | 12341234123<br>4 |                 | Last on<br>31/05/20  | 19               |
| 1       | 1275            | Surname                         | Firstname_299 Firstname_299 F      | 01/06/1961 1<br>(59) | 12 John St   | Suburb Town  | 4117      | H:07<br>50505050<br>W:07<br>50509999 | 1234999999   | 12341234123<br>4 |                 | Last on<br>28/05/20  | 19               |
| 4       | 232             | Surname                         | Firstname_400 Firstname_400 F      | 01/06/1928 1<br>(92) | 12 John St   | Suburb Town  | 5621      | H:07<br>50505050<br>W:07<br>50509999 | 1234999999   | 12341234123<br>4 |                 | Last on<br>06/07/20  | 17               |
| 1       | 1578            | Surname                         | Firstname_444 Firstname_444 F      | 01/06/1946 1<br>(74) | 12 John St   | Suburb Town  | 5667      | H:07<br>50505050<br>W:07<br>50509999 | 1234999999   | 12341234123<br>4 |                 | Last on<br>13/12/20  | 18               |
| 1       | 0999            | Surname                         | Firstname_491 Firstname_491 F      | 01/06/1965 1         | 2 John St    | Suburb Town  | 2817      | H:07                                 | 1234999999   | 12341234123      |                 | Not recor            | ded              |
|         |                 |                                 |                                    |                      |              |              |           |                                      |              |                  |                 |                      |                  |
| I       | 8               | <u>e</u> +                      |                                    |                      |              |              |           |                                      |              |                  |                 | മ                    | topbar           |
| R<br>Se | efine<br>ection | Add/Withdraw<br>Patient Consent |                                    |                      |              |              |           |                                      |              | Go Share<br>Plus | SMS V<br>Recall | oicemail<br>Recall   | Topbar<br>Prompt |

#### **Customising Steps**

You can refine the selection manually by clicking the 'Refine Selection' button.

|                     | <u>e</u> +                      |  |                 | F             | 8                   | topbar           |
|---------------------|---------------------------------|--|-----------------|---------------|---------------------|------------------|
| Refine<br>Selection | Add/Withdraw<br>Patient Consent |  | GoShare<br>Plus | SMS<br>Recall | Voicemail<br>Recall | Topbar<br>Prompt |

If you click on "SMS Recall", the "SMS Recall" window will be displayed with the name of your clinic. Enter a message that relates to the purpose of the notification. There are a number of options under the inclusion criteria:

- · Patients who have opted out of receiving SMS from your clinic are removed by default
- Linking your online booking system to the SMS recall
  Include the opt-out message in the SMS for patient to "STOP" receiving SMS notifications sent through CAT4

Clicking on "Send" will send the message to all patients with a valid mobile phone number in their record. A confirmation message will prompt you with the number of messages to be sent and the required credits. Click yes to send the SMS recall.

| Torrest Part (and over Danies                                        |                         |
|----------------------------------------------------------------------|-------------------------|
| SMS Recall                                                           |                         |
| SMS Text:                                                            |                         |
| From Pen CS Pty ltd: test message                                    |                         |
| Click here to book appointment http://www.pencs                      | .com.au/support/        |
| To opt-out reply STOP                                                |                         |
| Characters Remaining: 39                                             |                         |
| Inclusion Criteria:                                                  |                         |
| Filtering By: None<br>Selected: Disease (Diabetes Type II)           |                         |
|                                                                      |                         |
| Se                                                                   | end Cancel              |
| Remove patients who have opted out to receive SMS from your clinical | Credits Required: 1     |
| 📝 Include Online Appointment Book Link                               | Credits Available: 2547 |
| Include opt-out message at the end of the SMS message                | Auto Top-Up Enabled     |

After sending a SMS or Voice Message you will see a message like this one (for SMS)

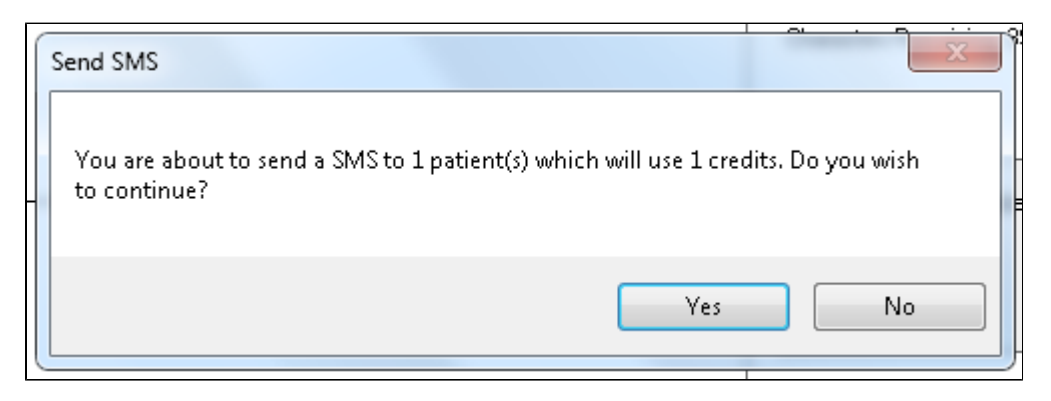

| SMS Recall Completed                                                                                  |              |
|----------------------------------------------------------------------------------------------------|--------------|
| 1 SMS pending.<br>May cost a maximum of 1 credits.<br>For full report go to Prompts (Prompt History). | ∎:<br>n<br>t |
| ОК                                                                                                    |              |

For full details on the prompt history, click on 'Prompts' and select 'SMS and Voicemail'

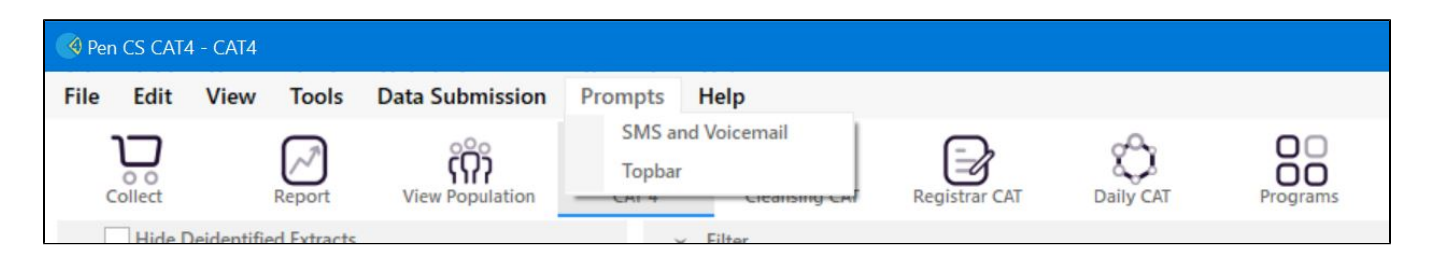

Recall CAT - Message History: http://help.pencs.com.au/display/CG/Recall+CAT+-+Message+History